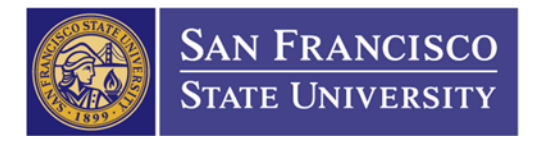

## How to Check the Status of Your Requisition

1. Main Menu Folder (1) → Purchasing Folder (2) → Requisitions Folder (3) → Review requisition information folder (4) → document status (5) → Enter Requisition ID (6) → Click Search (7)

|                      | 1              |                   |                           |                |   |  |
|----------------------|----------------|-------------------|---------------------------|----------------|---|--|
|                      | -              | 2                 | 3                         | 4              | 5 |  |
| equisition Doci      | ument Statu    | S                 |                           |                |   |  |
| iter any information | you have and c | lick Search. Leav | e fields blank for a list | of all values. |   |  |
|                      |                |                   |                           |                |   |  |
| Find an Existing V   | alue           |                   |                           |                |   |  |
| 7 Search Criteria    |                |                   |                           |                |   |  |
|                      |                |                   |                           |                |   |  |
| usiness Unit:        | = •            | SECMP             | 0                         |                |   |  |
| equisition ID:       | begins with •  | 1201500508        |                           | 6              |   |  |
| equisition Status:   | = •            |                   |                           |                |   |  |
| equisition Date:     | - •            |                   | <b>Bi</b>                 |                |   |  |
| rigin:               | begins with •  |                   | Q                         |                |   |  |
| equester:            | begins with •  |                   | Q                         |                |   |  |
| escription:          | begins with •  |                   |                           |                |   |  |
|                      |                |                   |                           |                |   |  |

2. How to understand your requisition status

\*In order to submit your requisition to Purchasing Dept. for review and process, your requisition status needs to be "Approved" (1) and Budget Status needs to be "Valid" (2)

\*\*If your requisition has been approved by Purchasing Dept., the PO information will appear.

(3) Document Type: Purchase Order = your requisition has been converted into a PO (but it doesn't mean your PO has been sent to the vendor.

(4) DOC ID: 2201500435/ DXXX001/ PXXX001 = these are the PO number that is assigned to your requisition.

(5) Status: "Open/ Approved/ Dispatched" = this is the status of your PO.

## (PLEASE DO NOT CONTACT THE VENDOR WHEN YOUR PO IS STILL UNDER OPEN OR APPROVED STATUS)

OPEN = The buyer is still working on the PO

APPROVED = Your PO will get dispatched at 11:00am or 4:30pm

DISPATCHED = Your PO has been send to your vendor

(6) Document Date = The date that your PO was created. (This date doesn't mean the PO dispatched date.)

|                 | Business Unit    |                  | IP            |            | Req                       | ID 1201500508     |               |            |  |
|-----------------|------------------|------------------|---------------|------------|---------------------------|-------------------|---------------|------------|--|
|                 | Docum            | ent Date 08/04   | 2015          |            | State                     |                   | 1             |            |  |
| Currency        |                  | urrency USD      |               |            | Document Typ              |                   |               |            |  |
|                 | Re               | quester Sipera   | a,Sandy       |            | Merchandise Amt 68,670.00 |                   |               |            |  |
|                 |                  |                  |               |            | Budget State              | us Valid 🔫        | 2             |            |  |
| Associated      | Document         |                  |               |            | Personalize   Fi          | nd   View All   🖾 | 📕 🛛 First 🚺 1 | of 1 🖭 Las |  |
| Documents       | Related          | nfo 💷            |               |            |                           |                   |               |            |  |
|                 | Business<br>Unit | Document<br>Type | DOC ID        | Status     | Document Date             | Supplier ID       | Location      |            |  |
| Actions         |                  |                  | 2201500425    | Dispatched | 08/19/2015                | 0000004879        | MAIN          |            |  |
| Actions Actions | SFCMP            | Purchase Ord     | 1012201500435 |            |                           |                   |               |            |  |